#### 操作說明

感謝您購買 CarPlay 行車記錄器。 在開始使用之前, 請仔細閱讀本說明書,以享受最佳性能和更長的產品使 用壽命。

Coral Vision 致力提高本商品品質並提供完善的保 固。本商品不影響汽車原有的設備,是美觀大方、方便 耐用的多功能產品。 這款 CarPlay 行車記錄器採用最 先進和創新的技術設計,與 Apple CarPlay、Android Auto 和行車記錄器集合而成,為您提供安全、方便、 智能和輕鬆駕駛。

為了不斷改進產品, Coral Vision 保留更新或修改本 手冊中包含的信息的權利。

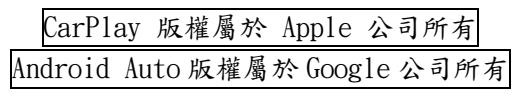

1/14

#### 快速安裝指南

安裝前,請先將記憶卡插入主機。

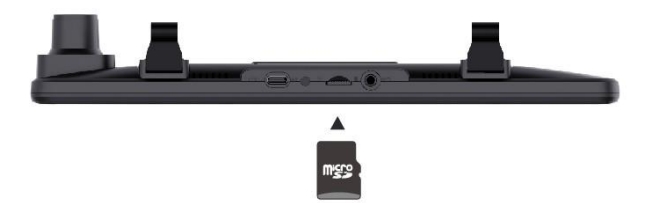

將主機用橡皮圈綁帶固定於後視鏡上,插入電源與 後鏡頭接頭。

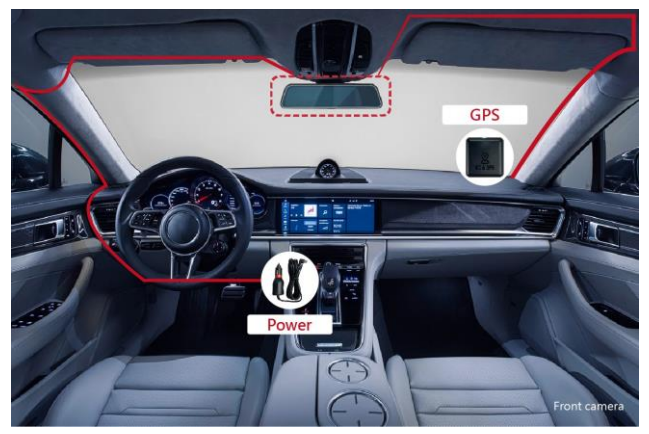

電源線與GPS(選配)模組佈線示意圖

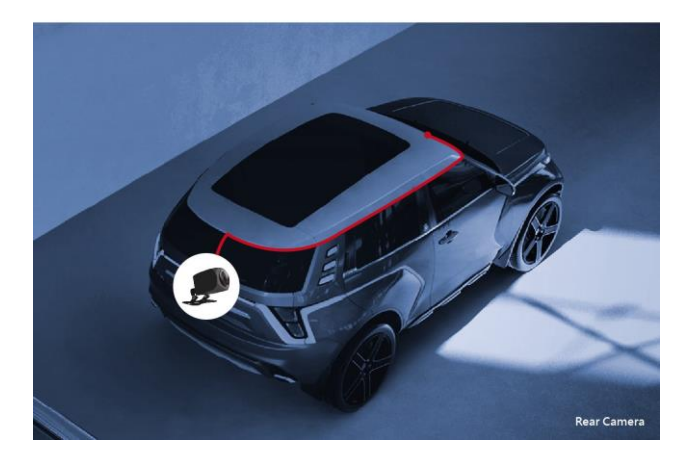

### 後鏡頭佈線示意圖

電源線插入點菸器,等待約15秒即開機完成,即可 以開始操作使用。

如您對汽車安裝不甚了解,建議您交由專業人士代 為佈線與安裝。

## 目錄

| 1. | 產品外觀5               |
|----|---------------------|
| 2. | 基本操作 6              |
| 3. | 主畫面6                |
| 4. | 功能介紹7               |
|    | 4.1. CarPlay7       |
|    | 4.2. Android Auto 8 |
|    | 4.3. FM 9           |
|    | 4.4. 幫助10           |
|    | 4.5. 相簿11           |
|    | 4.6. 設置12           |
|    | 4.7. 行車記錄器按鍵說明13    |
| 5. | 產品規格14              |

## 1. 產品外觀

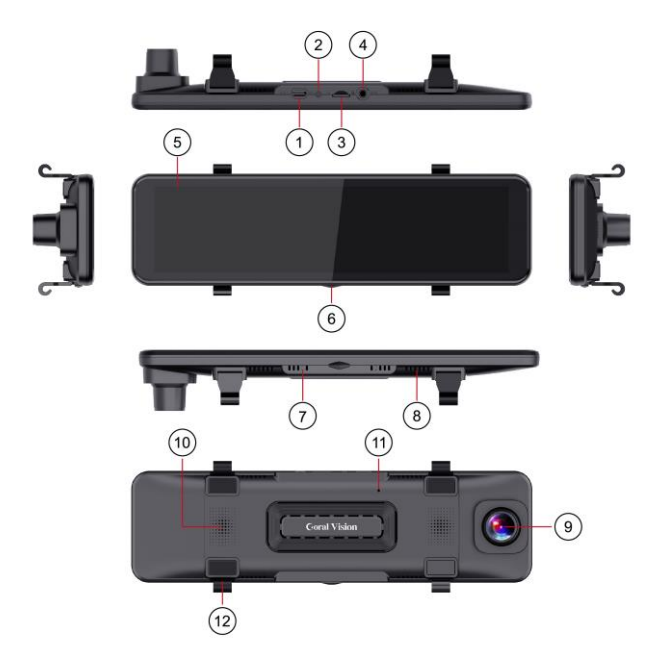

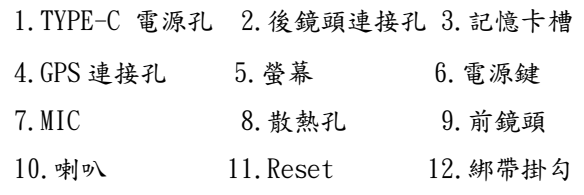

基本操作

2.1 電源:

接上電源後,自動開機。短按電源鍵則會切換主畫 面、時鐘及關閉螢幕。如果屏幕關閉,點擊屏幕以點亮 屏幕。

2.2 觸控:

主要操作通過觸摸操作在屏幕上進行。

#### 3. 主畫面

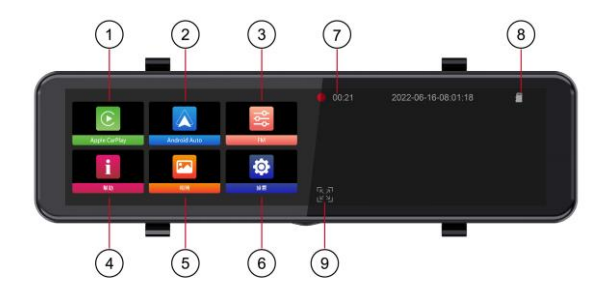

|    | 系約      | 充介面 | /       | 行車   | 記錄 | 象器畫i | 面   |
|----|---------|-----|---------|------|----|------|-----|
| 1. | Carplay | 2.  | Android | Auto | 3. | FM   |     |
| 4. | 幫助      | 5.  | 相簿      |      | 6. | 設置   |     |
| 7. | 錄影狀態    | 8.  | 記憶卡狀    | と態   | 9. | 全螢幕  | 幕切换 |

#### 4. 功能介紹

## 4.1. CarPlay

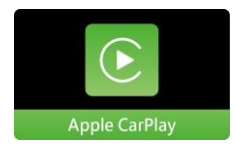

通過藍牙配對連接您的手機與主 機(ID為CORAL\_R9\_xxxxxx),並依 手機螢幕指示進行連接。首次連接 時,請同意開啟WiFi執行CarPlay

功能,完成後會自動連接並在本機上啟動 CarPlay 客 戶端功能,顯示於螢幕左半邊,包括 Siri、iTunes 音 樂播放器、Apple 蘋果地圖、短信服務等。手動關閉手 機上的藍芽和 WiFi,或是遠離主機則會自動斷開。 如果曾經連接過,機器啟動後會自動連接並啟動 CarPlay 界面。

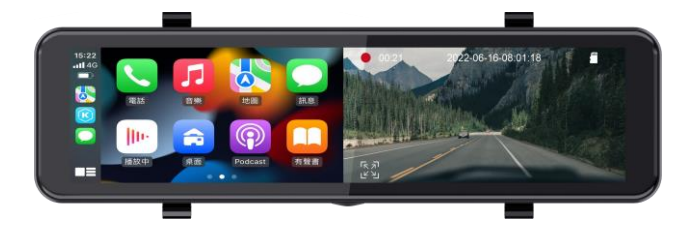

## 4.2. Android Auto

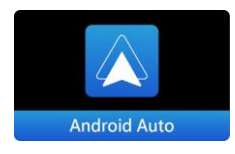

通過藍牙配對連接您的安卓手機 (安卓11或更新的版本)與主機 (ID為CORAL\_R9\_xxxxxx),並依手 機螢幕指示進行連接。首次連接

時,請同意開啟 WiFi 執行 CarPlay 功能,完成後會自動連接並在本機上啟動 Android Auto 客戶端功能,顯示於螢幕左半邊,包括語音、音樂播放、Google 地圖、短信服務等。手動關閉手機上的藍芽和 WiFi,或是遠離主機則會自動斷開。

如果曾經連接過,機器啟動後會自動連接並啟動 Android Auto 界面。

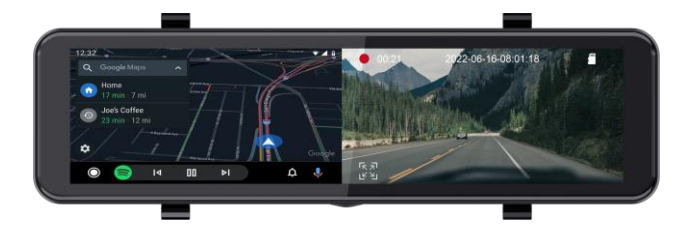

4.3. FM

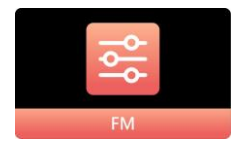

點擊後進入下方畫面,頻道設定 完成後,點擊 Home 回到主畫面, 頻道及開關設定會自動儲存。

| (        | 1)  |         | (        | 2)          | 3       |        | I)   |
|----------|-----|---------|----------|-------------|---------|--------|------|
| 歐        | :洲  | FM Tran | smiter 💷 | OFF         |         | 6      | à    |
| 美        | 國1  |         | -        |             |         |        |      |
| 美        | 國2  | «       | < $9$    | <i>?</i> 3. | 3 ⊃     | ≫      | -(5) |
| B        | 本   |         |          |             |         |        |      |
| <b>中</b> |     | 87.00   | 91.00    | 96.00       | 103.00  | 107.00 | 6    |
|          |     | FM      | FM       | FM          | FM      | FM     |      |
| 1        | 頻   | 率範圍     | 以        | 國家區         | 分       |        |      |
| 2        | 開   | 騎       | FM       | 發射器         | 開關      |        |      |
| 3        | 頻-  | 段微调     | 上        | 調/下調        | 10.1MHz | I      |      |
| 4        | Hor | ne      | 點        | 擊返回         | 主畫面     |        |      |
| 5        | 頻   | 段調整     | 上        | 調/下調        | 1MHz    |        |      |
| 6        | 預   | 設頻段     | 預        | 設主要         | 頻段(不    | 可調整)   |      |

# 4.4. 幫助

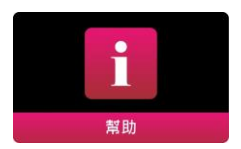

內建簡易的安裝說明、操作說明及 異常說明。

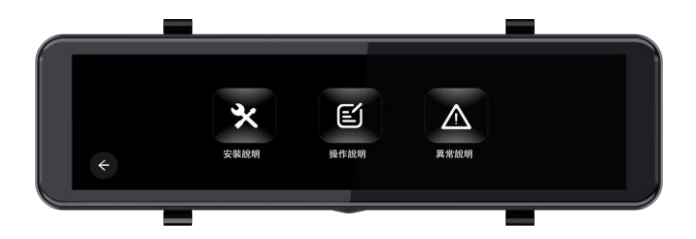

1.安裝說明
 2.操作說明
 3.異常說明

## 4.5. 相簿

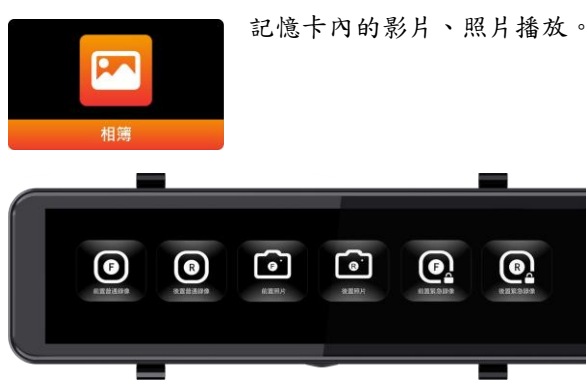

1. 前置普通錄影
 2. 後置普通錄影
 3. 前置照片
 4. 後置照片
 5. 前置緊急錄影
 6. 後置緊急錄影

## 4.6. 設置

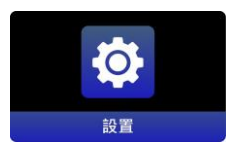

測速照相(電子狗)相關選項,只有 在安裝 GPS(選配)後才會顯示。

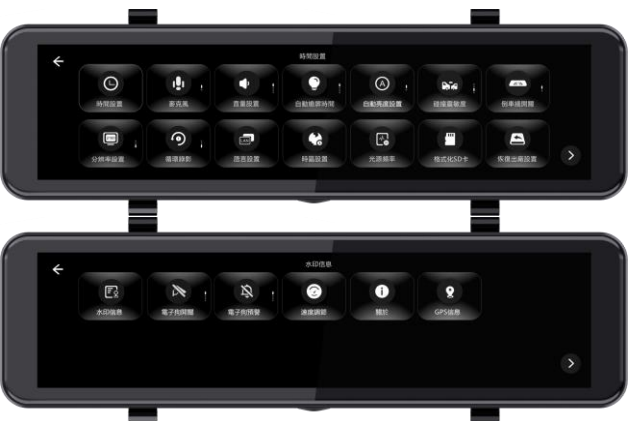

| <ol> <li>時間設置</li> </ol> | 2. 麥克風    | 3. 音量設置  |
|--------------------------|-----------|----------|
| 4. 螢幕休眠                  | 5. 自動亮度   | 6.碰撞感應   |
| 7. 倒車線                   | 8. 分辨率    | 9. 循環錄影  |
| 10. 語言設置                 | 11. 時區設置  | 12. 光源頻率 |
| 13.格式化 SD 卡              | 14.恢復出廠設置 | 15.水印訊息  |
| 16. 關於                   |           |          |

12/14

4.7. 行車紀錄器按鍵說明

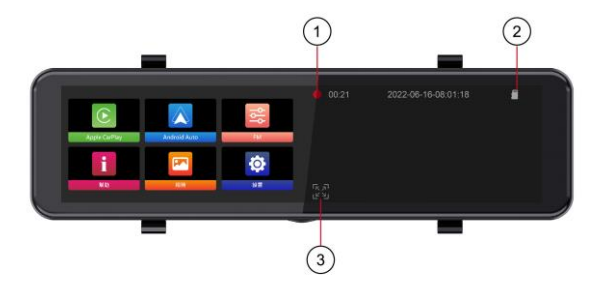

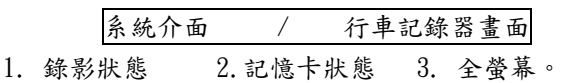

於行車記錄器畫面上左右滑動,可以切換前後鏡頭畫 面。

輕點行車記錄器畫面,左右兩側出現亮度與音量調整。 錄影狀態:紅色(錄影中)/ 白色(待機中)

輕點"全螢幕"進入行車記錄器全螢幕畫面。此時,可 以設置行車記錄器錄音、影像顯示區段的選項及即時拍 照的功能。

5. 產品規格

| 顯示幕   | 11 英寸(1920 x 462)         |
|-------|---------------------------|
| 前鏡頭   | SONY SENSOR 4K/2K, 160°   |
| 後鏡頭   | FHD 1080P, 140°           |
| 視頻格式  | MP4                       |
| 語言    | 中文、簡體中文、英文                |
| 視頻格式  | Н. 265                    |
| 迴圈錄影  | TS 碼流技術錄影                 |
| 隨車開關機 | 支持汽車打火開機,熄火關機             |
| 照相模式  | 500 萬                     |
| 照片格式  | JPEG                      |
| 記憶卡   | Micro SD (最大支援 128GB) C10 |
| 麥克風   | 內建                        |
| 聲音輸出  | 內建喇叭/ FM 發射器              |
| 交流電頻率 | 50HZ/60HZ                 |
| 電源介面  | TYPE-C介面 5V 2A            |
| 電池    | 內置鈕扣電池                    |

14 / 14